## **OLD DOMINION** UNIVERSITY

# Setting Up Microsoft Edge

Microsoft's Chromium Edge Browser is installed on all ODU-managed Windows computers, offering the benefits of a Microsoft-supported browser with the same parts under the hood as Google Chrome and fully integrated bookmarks and settings that sync to your ODU cloud profile.

#### Set up Microsoft Edge

1. Launch the new **Microsoft Edge** browser, either from your Windows Task Bar or your Desktop:

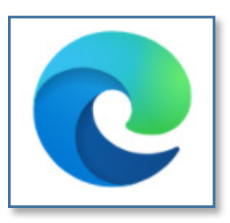

2. On the first launch, Edge will attempt to connect to your ODU account.

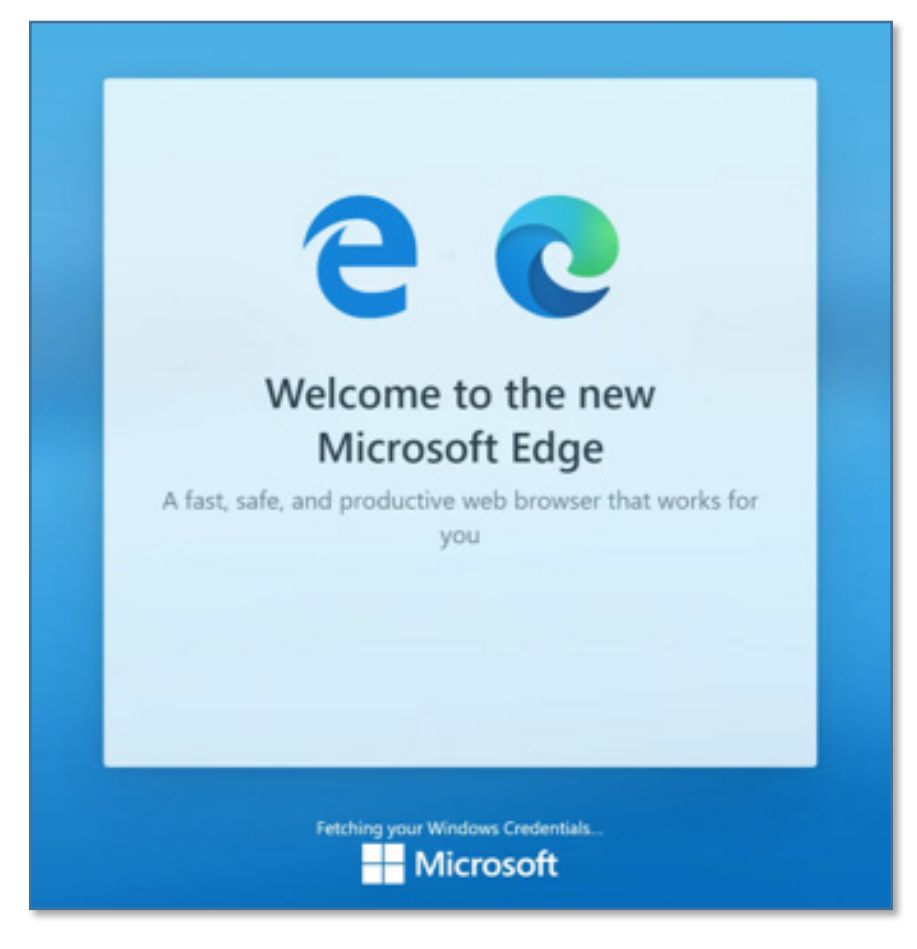

#### Information Technology Services

www.odu.edu/its 2 (757) 683-3192 itshelp@odu.edu 1100 Monarch Hall duits i odu\_its

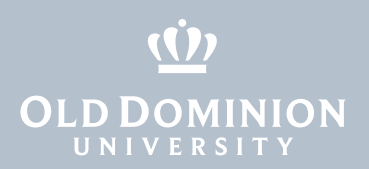

3. Once your account has connected, click the **Complete setup** button to make a few settings selections.

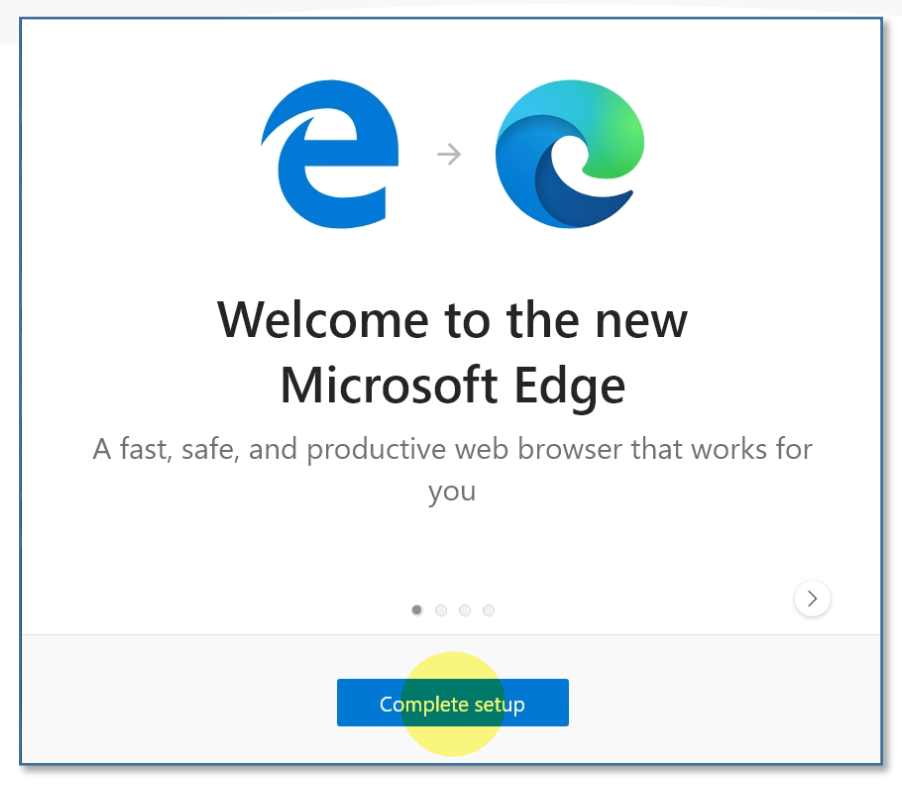

4. Decide on the theme you'd like your browser to use, and click **Confirm**.

| Let's set up your new tab page                                                   |     |   |        |
|----------------------------------------------------------------------------------|-----|---|--------|
|                                                                                  |     |   |        |
| InspirationalInformationalFocusedYou can always change it later in Page Settings |     |   |        |
|                                                                                  | • • | c | onfirm |

Setting Up Microsoft Chromium Edge

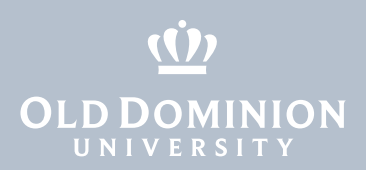

5. Confirm that your settings and bookmarks sync to your ODU cloud profile. Make sure the slider is set to **Yes**, and click the **Confirm** button.

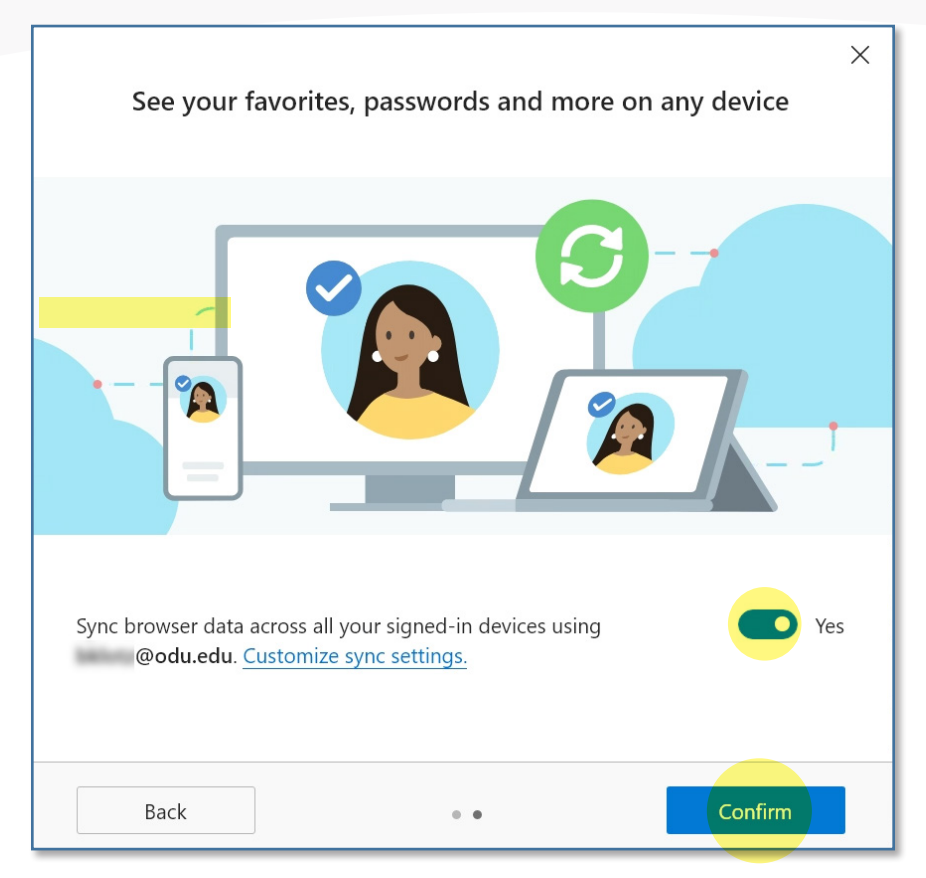

6. You are ready to go. Click the **Get Started** button.

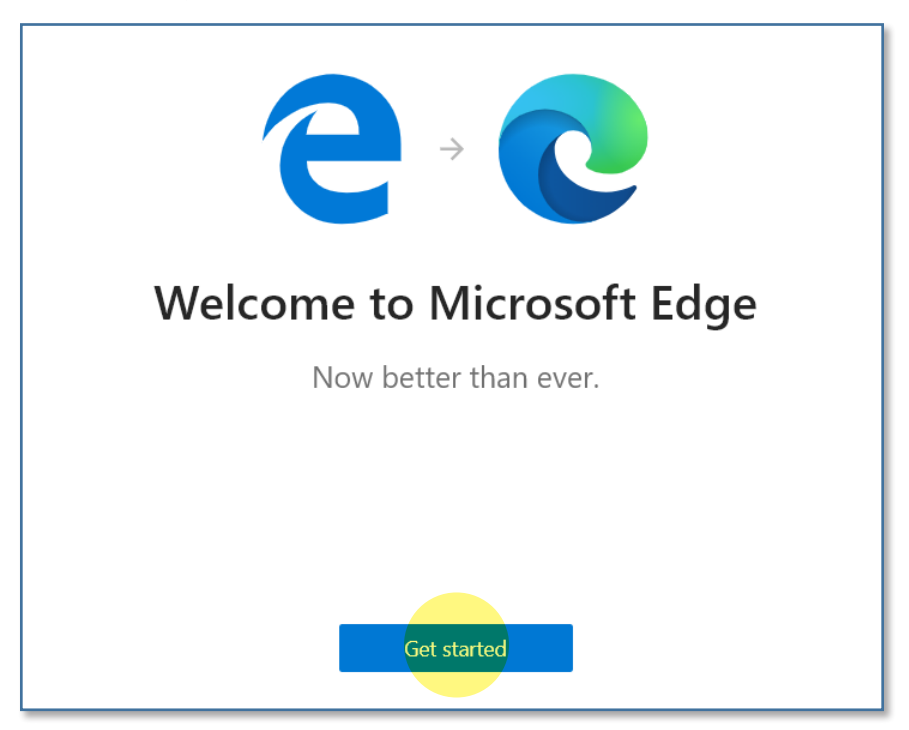

- Setting Up Microsoft Chromium Edge
- 7. Whenever you use the Edge browser on any other ODU computer, you'll have access to all of your bookmarks, extensions and settings.

page 3

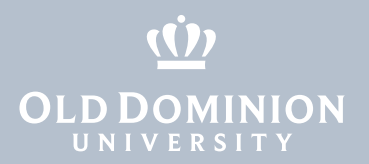

### Import bookmarks

If you are switching to Edge from Firefox, Chrome or Internet Explorer, you can import all of your bookmarks or favorites so they sync to your ODU cloud profile. Learn more.

Setting Up Microsoft Chromium Edge

page 4